# **WMSRA Arbiter Orientation Training**

# <u>Agenda</u>

- Introduction Signing On
- Navigation How To Move Around
- Personal Setup MyProfile
- Schedules Accepting/Declining and Game Reporting
- Blocks Managing Availability For Game Assignments
- Lists Finding Information (Referees, Contacts, Sites, Forms)
- Additional Questions

## WMSRA Arbiter Orientation Training

- 1. Web Site: www.arbitersports.com
- 2. Sign-on: email address and password (each referee needs a unique email address)

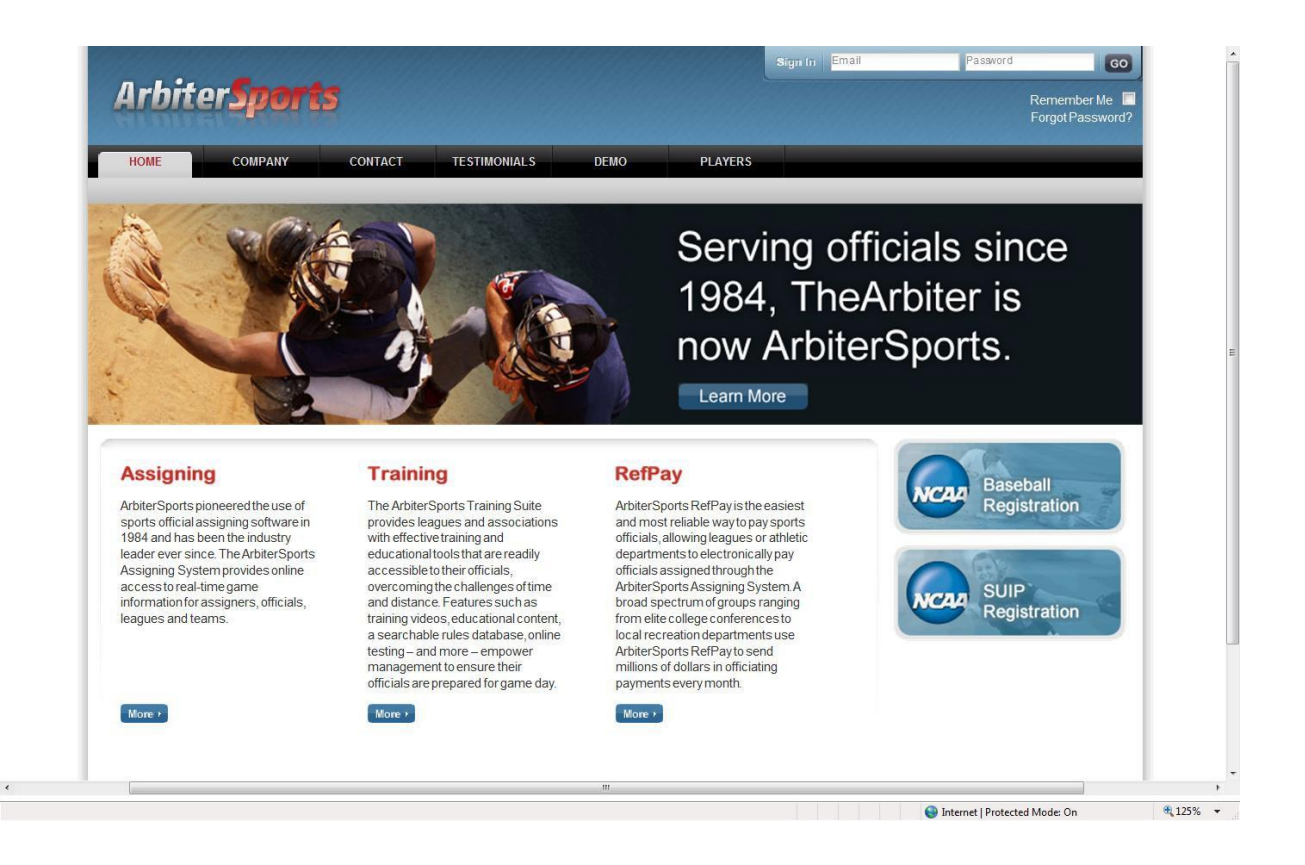

# 3. Group: If necessary, ACCEPT group USSF Officials use WMYSA (103331) MHSAA Officials use WMHSSRA (103326)

**\*\***You might need to input just the numbers of the group you need to join\*\*

4. Sign in: select sign in Official

| HOME                                                    | COMPANY                                                                      | CONTACT                                               | TESTIMONIALS                                                                                       | DEMO PLA'                                                | /ERS                                                    | -                               |             |         |
|---------------------------------------------------------|------------------------------------------------------------------------------|-------------------------------------------------------|----------------------------------------------------------------------------------------------------|----------------------------------------------------------|---------------------------------------------------------|---------------------------------|-------------|---------|
| My Account<br>Update My<br>ormation<br>Manage My Sports | Gil Urban<br>Since your accour<br>in the 'Sign In' color<br>your information | int is registered<br>umn. Below we<br>will be accessa | in more than one group, locate t<br>have also listed groups inviting<br>ble for use in that group. | he account you wish to s<br>you to be part of their orga | gn into and click the cor<br>Inization. If you choose t | responding ic<br>o participate, | on          |         |
|                                                         | Below are group                                                              | os inviting you                                       | to join them.                                                                                      |                                                          |                                                         |                                 |             |         |
|                                                         | Group                                                                        |                                                       | Group Name                                                                                         |                                                          | Account Type                                            | •                               | Ac          | tion    |
|                                                         | 103592                                                                       | Michigan                                              | Super Group                                                                                        | Off                                                      | icial                                                   |                                 | Accept      | Decline |
|                                                         | 103592                                                                       | Michigan                                              | Super Group                                                                                        | Co                                                       | ntact                                                   |                                 | Accept      | Decline |
|                                                         | 103592                                                                       | Michigan                                              | Super Group                                                                                        | Co                                                       | ntact                                                   |                                 | Accept      | Decline |
|                                                         | 103592                                                                       | Michigan                                              | Super Group                                                                                        | Co                                                       | ntact                                                   |                                 | Accept      | Decline |
|                                                         | Which Accounts                                                               | vould you like                                        | to sign into?                                                                                      |                                                          |                                                         |                                 |             |         |
|                                                         | Organizat                                                                    | ionID                                                 | C                                                                                                  | Organization Name                                        |                                                         | A                               | ccount Type | SignIn  |
|                                                         | 103176                                                                       |                                                       | Michigan State Premier Soccer                                                                      | Program                                                  |                                                         | Official                        |             | 2       |
|                                                         | 103331                                                                       |                                                       | WMSRA                                                                                              |                                                          |                                                         | Admin                           |             | *       |
|                                                         | 103585                                                                       |                                                       | Michigan State Cup                                                                                 |                                                          |                                                         | Official                        |             | *       |
|                                                         | 103800                                                                       |                                                       | SWMSRA                                                                                             |                                                          |                                                         | Admin                           |             | 2       |
|                                                         | 103800                                                                       |                                                       | SWMSRA                                                                                             |                                                          |                                                         | Official                        |             | 2       |
|                                                         | 103800                                                                       |                                                       | SWMSRA                                                                                             |                                                          |                                                         | Contact                         |             | 2       |

5. First time you sign in you need to accept some Arbiter safety and security agreements.

6. Arbiter Mobile Option: This gives you a mobile friendly access to your assignments and it also allows you to select multiple ways of communications. For example, you can select more than one email and a text notification for Arbiter items. In 2016 WMSRA received this for all members as part of our usage agreement.

|                                                                                                    | Reminder                                                                                                    | Game                                                                    | Event                                                         | Change                                      | Unassigned | Reminder |
|----------------------------------------------------------------------------------------------------|----------------------------------------------------------------------------------------------------|-------------------------------------------------------------------------|---------------------------------------------------------------|---------------------------------------------|------------|----------|
| ilurban@aol.com                                                                                          | *                                                                                                    |                                                                         | <b>~</b>                                                      |                                             | <b>~</b>   | <b></b>  |
| 69-369-7436                                                                                              |                                                                                                    |                                                                         |                                                               |                                             |            |          |
| Game Reminder: Rem<br>New Game: Notifi<br>New Event: Notifi<br>Game Change: Notifi<br>Unassigned: Notifi | inder message of upco<br>ication that you have be<br>ication that you have be<br>ication that a game you<br>ication that you have be | ming game:<br>een assigne<br>een invited f<br>are assign<br>een unassig | s<br>ed a new ga<br>to an event<br>ed to has b<br>jned from a | me<br>through Arbite<br>een changed<br>game | rSports    |          |

#### Phone Numbers

Listed below are the phone numbers in your ArbiterSports account. In order to receive text alerts, please select a carrier for your mobile numbers. You may be charged by your carrier for receiving text messages.

| Phone Numbers | Ext  | Туре          | Carrier  | Public | Note  | Test | +  |
|---------------|------|---------------|----------|--------|-------|------|----|
| 269-429-7142  | Ext. | Home <b>v</b> | •        |        | 2693  |      | *  |
| 269-369-7436  | Ext. | Cellular 🔻    | Sprint • |        | 26931 |      | *  |
|               |      |               |          |        |       | Sav  | /e |

| E | mail Addres | ses              |    |    |
|---|-------------|------------------|----|----|
| [ |             | Email Address    |    | -  |
|   | Username    | gilurban@aol.com |    |    |
|   |             |                  | Sa | ve |

## 7. Main page:

- a. Center column: WMSRA messages (Key Messages. Links, and Dates)
- b. Right column: Arbiter messages (Highlight MyReferee site)
- c. Across the top below Arbiter Sports name are the Referee Selections
- d. READY indicator in the center of the home page
- e. Top right:
  - 1. Switch Views switch between Arbiter accounts (multiple assignor)
  - 2. Support Arbiter help information
  - 3. MyAccount where you verify/update your essential information

If you have game assigned you will see a few of them on the Main page before Announcements

|                     | 160.000                                                                              |                                                                                                    |                                                                                                    |                                                                |                         | SWITC                | H VIEWS             | HELP      | MY ACCOUNT    | SIGN OUT                                                  |
|---------------------|--------------------------------------------------------------------------------------|----------------------------------------------------------------------------------------------------|----------------------------------------------------------------------------------------------------|----------------------------------------------------------------|-------------------------|----------------------|---------------------|-----------|---------------|-----------------------------------------------------------|
| Arbite              | erOn                                                                                 | e                                                                                                    |                                                                                                    |                                                                |                         |                      |                     |           |               | Gil Urban (Official)<br>SWMSRA<br>Group ID: 103800        |
| MAIN                | SCHEDULE                                                                             | PAYMENTS                                                                                                    | BLOCKS                                                                                                    | LISTS                                                          | MOBIL                   | LE                   | REFLOC              | KER       | PROFILE       |                                                           |
| Association<br>Logo | Gil Urb                                                                              | an                                                                                                    |                                                                                                    |                                                                |                         |                      | Ready Tr            | o Be Ass  | igned         |                                                           |
|                     | Announce                                                                             | ments                                                                                                    |                                                                                                    |                                                                |                         |                      |                     |           | Special Notic | es                                                        |
|                     | Posted by S                                                                          | imon Blackwell                                                                                                    |                                                                                                    |                                                                |                         | 2/7                  | //2017 - 12         | :04 PM    |               |                                                           |
|                     | SWM<br>(Assigner:<br>Primary H<br>269-429-7<br>(Asst. Ass<br>Primary fo<br>269-932-5 | (SRA Assign<br>Gil Urban at <u>gil</u><br>(S. BSL/MESL, V<br>(142 home or 269<br>igner: Bob Sykor<br>or Middle School<br>(929 mobile) | ting Systems<br>urban@aol.com;<br>WMYSA; backup<br>0-369-7436 mobile<br>ra at <u>robertdsykora</u><br>; backup for HS, 1 | for Middle Scho<br>:)<br>1 <u>@gmail.com</u> :<br>BSL/MESL, WI | ool<br>MYSA             |                      |                     |           | S A           | UPPORT<br>RTICLES<br>UPPORT<br>FORUM<br>RODUCT<br>REDBACK |
|                     | Posted by S                                                                          | imon Blackwell                                                                                                    |                                                                                                    |                                                                |                         | 2/7                  | /2017 - 12          | :04 PM    |               |                                                           |
|                     | SWMR                                                                                 | A Meetings                                                                                                    | for 2017:                                                                                                    |                                                                |                         |                      |                     |           | • Latest      | Release 10/13                                             |
|                     | Mark yo                                                                              | our calendar                                                                                                    | for these me                                                                                                    | etings:                                                        |                         |                      |                     |           |               |                                                           |
|                     | SWMSR/<br>Date - Tu<br>Referee p<br>SWMRA<br>Date - Tu                               | A Cracker Barr<br>e Feb 21st 20<br>banel<br>Spring Meetin<br>Jesday March 1                                                           | r <b>el</b><br>17 6:30 - 8:00 pr<br><b>g</b><br>14th 2017 at SJ k                                                        | m at SJ Kicker<br>Kickers 7:00 to                              | s - High S<br>9:00 pm · | chool C<br>- get rea | oaches<br>ady for t | and<br>he |               |                                                           |
|                     | Summer<br>TBD<br>MHSAA<br>Rules mer                                                  | on<br>Activities<br>Spring Notices                                                                                                    | s<br>neeting is mandato                                                                                                  | rv for tourname                                                | nt consider             | ration. Cli          | ick here            | to        |               |                                                           |
|                     | visit the M<br>Officials m                                                           | HSĂA rules mee                                                                                                    | ting page<br>a Girls Schedule                                                                                            | for tournament                                                 | considerati             | on Visit             | the MHS             | SAA       |               |                                                           |

## 8. MyAccount/Profile: Where you can update your information

- a. Information where you verify/update your essential information. You need to have loaded your phone number, address, and birth date at a minimum. DO NOT ENTER A SOCIAL SECURITY # for WMSRA. It may be required for RefPay. It is good place to load your referee USSF number and MHSAA HS number (custom fields).
- b. Another place where you indicated you are READY for assignments. If you want games you must set yourself ready.
- c. Preferences where you update system information
- d. Password where you can change your password
- e. Sharing where you can allow multiple assignors see you game assignments (must be done if you have more than one Arbiter account)

|                                                                   |                    |                  |          |                |               | SWITCH       |               | SUPPORT   | MY ACCOUNT     | SIGN OUT                                           |
|-------------------------------------------------------------------|--------------------|------------------|----------|----------------|---------------|--------------|---------------|-----------|----------------|----------------------------------------------------|
| Arbiter                                                           | Sports             |                  |          |                |               |              |               |           |                | Gil Urban (Official)<br>SWMSRA<br>Group ID: 103800 |
| MAIN                                                              | SCHEDULE           | PAYMENTS         | BLOCKS   | LIST           | S MYREF       | EREE         | CONNE         | CTED      | PROFILE        |                                                    |
|                                                                   | PREFEREN           | CES              | PASSWORD | SHAR           | ING           |              | _             |           |                |                                                    |
| Account<br>Phones<br>Custom Fields<br>Picture<br>Old Registration | Update N           | My Informati     | ion      |                |               |              |               | Sa        | ive Cancel     |                                                    |
| Status                                                            | User Identifica    | ition            |          |                |               | 88888        |               |           | Picture        |                                                    |
| Ready                                                             | First Name         | Gil              |          |                |               |              |               |           | 10             |                                                    |
|                                                                   | Middle Name        |                  |          |                |               |              |               |           |                |                                                    |
|                                                                   | Last Name          | Urban            |          |                |               |              |               |           | 7              |                                                    |
|                                                                   | Suffix             |                  |          |                |               |              |               |           | and the second | CUN ASS                                            |
|                                                                   |                    |                  |          |                |               |              |               |           |                |                                                    |
|                                                                   |                    | Email Address    |          |                |               |              |               |           |                |                                                    |
|                                                                   | Username           | gilurban@aol.con | n        |                |               |              |               |           |                |                                                    |
|                                                                   | Save               |                  |          |                |               |              |               |           |                |                                                    |
|                                                                   | Phone Numb         | ers Ext          | Туре     | Carrier        |               | Public       | Note          | Test 🚽    | Þ              |                                                    |
|                                                                   | 269-429-714        | 2 Ext.           | Home     | •              | •             |              |               |           | 8              |                                                    |
|                                                                   | 269-369-743        | 6 Ext.           | Cellular |                | •             |              |               |           | 8              |                                                    |
|                                                                   | Save               |                  |          |                |               |              |               |           |                |                                                    |
|                                                                   | Address            |                  |          |                | 🔽 (Pub        | lic to other | r officials a | nd contac | ts)            |                                                    |
|                                                                   | Address 1          | 1463 Mulberry    | / Lane   |                |               |              |               |           |                |                                                    |
|                                                                   | Address 2          |                  |          |                |               |              |               |           |                |                                                    |
|                                                                   | City               | Saint Joseph     |          |                |               |              |               |           |                |                                                    |
|                                                                   | State              | MI               |          |                |               |              |               |           |                |                                                    |
|                                                                   | Postal Code        | 49085            |          |                | Update travel | limits       |               |           |                |                                                    |
|                                                                   | Country            | United States    | •        |                |               |              |               |           |                |                                                    |
|                                                                   | Other Informat     | tion             |          |                |               |              |               |           |                |                                                    |
|                                                                   | Official<br>Number | 0010-2281-10     | 95-4750  |                |               |              |               |           |                |                                                    |
|                                                                   | SSN                |                  |          |                |               |              |               |           |                |                                                    |
|                                                                   | TIN                |                  |          |                |               |              |               |           |                |                                                    |
|                                                                   | Date Of Birth      | 9/11/1951        |          | 📻 (mm/dd/yyyy) |               |              |               |           |                |                                                    |

#### 9. Schedules: Where you go to check out your schedule or a team's schedule

- a. Schedules: Allows you to view, accept, and decline your assignments. You will easily see games needing either an Accept or Decline.
- b. If you Decline an assignment there is a spot for a reason. It helps the assignor understand you better if you indicate the reason ... be honest. Arbiter will automatically block the game time frame from you being able to accept other assignments during this time from you.
- c. If you accept an assignment and then later need to Turnback you can do this online up to 10 days before the match. You should indicate a reason for the Turnback. If less than 10 days then you must contact the Assigner, Wayne Wilkinson via email and phone to insure the message is seen in time to replace you. You are accountable to make sure the game is removed from your schedule. Therefore, check back to see that you got a removal email and/or it is off your schedule.
- d. Clicking on game number gives you the referee crew information.
- e. If items change on your assignment: field location, time, date you will need to re-accept the game. This does not apply if referee partner changes.

| MAIN                                                    | CHEDUL                 | E                | РАУМЕ                                | NTS         | BLO                         | скя                                              | LISTS                                             | MOBILE                     | RE                                            | FLOCK   | ER                     | PROF                     | ILE           |          |
|---------------------------------------------------------|------------------------|------------------|--------------------------------------|-------------|-----------------------------|--------------------------------------------------|---------------------------------------------------|----------------------------|-----------------------------------------------|---------|------------------------|--------------------------|---------------|----------|
| CALENDAR                                                |                        | ATTAC            | н                                    | MAST        | ER SCHED                    | ULE                                              |                                                   |                            |                                               |         |                        |                          |               |          |
| Reports<br>Schedule<br>Outlook Export<br>Declined Games | Sch<br>Selec<br>to the | t'Acce<br>previo | <b>le</b><br>pť or 'Deci<br>us page. | ine' for sp | ecific ass                  | ignments. Click '                                | Submiť when fi                                    | nished, or cli             | ck 'Exit' to re                               | eturn   | Submit                 | ] [                      | Exit          |          |
| Display                                                 | Filter                 |                  |                                      |             |                             |                                                  |                                                   |                            |                                               |         |                        |                          |               |          |
| ● List View<br>● View By Day                            | Date                   | Futu             | re                                   | •           |                             | G                                                | Group All 🔻                                       |                            |                                               | 1       | nclude                 | All                      | •             | Apply    |
| 🔘 View By Week                                          | Game                   | Notes            | Group                                | Position    | Date &<br>Time              | Sport & Level                                    | Site                                              | Home                       | Away                                          | Fees    | Status                 | Accept                   | Decline       | Unassign |
| View By Month                                           | Event                  |                  | SWMSRA                               |             | 3/14/2017<br>Tue<br>6:30 PM | SWMSRA -<br>Arbiter Training<br>for New Referees | St Joe Kickers                                    |                            |                                               | \$0.00  | Accept by 3/14/2017    | Accept                   | Decime        |          |
| Normal                                                  | Event                  |                  | SWMSRA                               |             | 3/14/2017<br>Tue<br>7:00 PM | SWMSRA -<br>Spring Meeting<br>2017               | St Joe Kickers                                    |                            |                                               | \$0.00  | Accept by<br>3/14/2017 | Accept                   | Detline       |          |
| Game Conflict                                           | 603425                 |                  | SWMSRA                               | AR 1        | 3/24/2017<br>Fri<br>5:00 PM | High School, Var<br>Girls                        | Brandywine<br>High School,<br>Soccer Field        | Brandywine<br>High School  | Ross<br>Beatty High<br>School                 | \$45.00 | Accept by 3/11/2017    | Accept                   | Decline       |          |
| Canceled                                                | 603458                 | 6                | SWMSRA                               | AR 1        | 4/17/2017<br>Mon<br>4:00 PM | High School, JV<br>Girls                         | Edwardsburg<br>Middle School,<br>Soccer Field     | Edwardsburg<br>High School | Coldwater<br>High<br>School                   | \$45.00 | Accept                 | ed on 2/2                | /2017         |          |
| New                                                     | 603459                 | 3                | SWMSRA                               | AR 1        | 4/17/2017<br>Mon<br>5:30 PM | High School, Var<br>Girls                        | Edwardsburg<br>Middle School,<br>Soccer Field     | Edwardsburg<br>High School | Coldwater<br>High<br>School                   | \$45.00 | Turnb                  | ack Assigr               | iment         |          |
| Attachment                                              | 603427                 | 6                | SWMSRA                               | AR 1        | 4/19/2017<br>Wed<br>5:00 PM | High School, Var<br>Girls                        | Brandywine<br>High School,<br>Soccer Field        | Brandywine<br>High School  | Comstock<br>High<br>School                    | \$45.00 | Accept                 | ed on 2/2<br>ack Assign  | /2017<br>ment |          |
| Rainout<br>Forfeit                                      | 603497                 | 6                | SWMSRA                               | AR 1        | 5/3/2017<br>Wed<br>4:00 PM  | High School, JV<br>Girls                         | Niles High<br>School, Soccer<br>Field             | Niles High<br>School       | Lakeshore<br>High<br>School -<br>Stevensville | \$45.00 | Accept                 | ed on 2/11               | 1/2017        |          |
| Suspended                                               | 603492                 | 6                | SWMSRA                               | AR 1        | 5/3/2017<br>Wed<br>5:30 PM  | High School, Var<br>Girls                        | Niles High<br>School, Soccer<br>Field             | Niles High<br>School       | Lakeshore<br>High<br>School -<br>Stevensville | \$45.00 | Turnb                  | ack Assigr               | iment         |          |
| Event                                                   | 603392                 | 3                | SWMSRA                               | AR 1        | 5/5/2017<br>Fri<br>5:30 PM  | High School, Var<br>Girls                        | Bridgman<br>Elementary<br>School, Soccer<br>Field | Bridgman<br>High School    | New<br>Prairie<br>High<br>School              | \$45.00 | Accept<br>Turnb        | ed on 2/11<br>ack Assign | /2017<br>ment |          |
|                                                         | 603420                 |                  | SWMSRA                               | AR 1        | 5/10/2017<br>Wed<br>5:00 PM | High School, Var<br>Girls                        | Brandywine<br>High School,<br>Soccer Field        | Brandywine<br>High School  | Buchanan<br>High<br>School                    | \$45.00 | Accept by 3/11/2017    | Accept                   | Decline       |          |
|                                                         | 58 S                   |                  |                                      |             |                             |                                                  |                                                   |                            |                                               |         | Submit                 |                          | Exit          | 13. (P)  |

- **f.** Self Assigning: The function of referee assigning him/her self to games that open up during the season because of declines or turn backs.
- **g.** Attach: Allows you to indicate that you want to have all game times of a specific team to be blocked on your calendar. This is mostly used when you are a player or coach and need to block all the times this team plays. This only blocks you for the games in WMSRA arbiter therefore not games in Grand Rapids, St. Joe or other areas outside Kalamazoo and Calhoun Counties.
- **h.** Master Schedule: Allows you to see all of the various schedules. You can filter for what group you are looking for. Again, this only shows you the master schedule for games in WMRSA Arbiter.

|                                                                                                    |                                                                                                    |                                           |                                                                                                    |                                                                                                    | SWITCHVI                                                                                                    | IEWS SUPPOR                | T MYACCOUNT                                                                                                    | SIGNOUT                                                        |                                              |
|----------------------------------------------------------------------------------------------------|----------------------------------------------------------------------------------------------------|-------------------------------------------|----------------------------------------------------------------------------------------------------|----------------------------------------------------------------------------------------------------|----------------------------------------------------------------------------------------------------|----------------------------|----------------------------------------------------------------------------------------------------|----------------------------------------------------------------|----------------------------------------------|
| Arbit                                                                                                    | er <b>Sports</b>                                                                                                    |                                           |                                                                                                    |                                                                                                    |                                                                                                    |                            |                                                                                                    |                                                                | Jrban (Official)<br>SWM3RA<br>pup ID: 103300 |
| MAIN                                                                                                    | SCHEDULE                                                                                                    | VALUATIONS                                | PAYMENTS                                                                                                    | BLOCKS                                                                                                    | LISTS                                                                                                    | MYREFER                    | EE PRO                                                                                                    | OFILE                                                          |                                              |
| CALENDAR                                                                                                    | SELF ASSIGN                                                                                                    |                                           | ATTACH                                                                                                    | MASTER SCHEDULE                                                                                                    |                                                                                                    |                            |                                                                                                    |                                                                |                                              |
| elf Assigned<br>day (Limit 1<br><i>None</i><br>Current Sort<br>(R                                                                                                    | Self Assign<br>Select a game to<br>No self-assignab                                                                                                    | 1<br>self-assign from<br>le games are ava | the list below.<br>ailable; please try ag                                                                                                    | ain later.                                                                                                    |                                                                                                    |                            |                                                                                                    | Exit<br>Exit                                                   |                                              |
|                                                                                                    |                                                                                                    |                                           |                                                                                                    |                                                                                                    | SWITCH VIE                                                                                                    | EWS SUPPORT                | MYACCOUNT S                                                                                                    | SIGN OUT                                                       |                                              |
| bite                                                                                                    | erSports                                                                                                    |                                           |                                                                                                    |                                                                                                    |                                                                                                    |                            |                                                                                                    |                                                                | rban (Official)<br>SWMSRA<br>up ID: 103800   |
| <b>rbite</b>                                                                                                    |                                                                                                    |                                           | PAYMENTS                                                                                                    | BLOCKS                                                                                                    | LISTS                                                                                                    | MYDEFERE                   | F PBO                                                                                                    | Gil Ui<br>Grou<br>FII F                                        | rban (Official)<br>SWMSRA<br>ıp ID: 103800   |
|                                                                                                    | SCHEDULE EV                                                                                                    | ALUATIONS                                 | PAYMENTS                                                                                                    | BLOCKS<br>MASTER SCHEDULE                                                                                                    | LISTS                                                                                                    | MYREFERE                   | e pro                                                                                                    | Gil Un<br>Grou<br>FILE                                         | rban (Official)<br>SWMSRA<br>Ip ID: 103800   |
| <b>rbite</b><br>MAIN<br>CALENDAR                                                                                                    | SCHEDULE EV<br>SELF ASSIGN                                                                                                    | ALUATIONS                                 | PAYMENTS<br>ATTACH                                                                                                    | BLOCKS<br>MASTER SCHEDULE                                                                                                    | LISTS                                                                                                    | MYREFERE                   | e pro                                                                                                    | Gil Ui<br>Grou<br>FILE                                         | rban (Official)<br>SWMSRA<br>up ID: 103800   |
| AIN<br>ALENDAR<br>Attachi                                                                                                    | SCHEDULE EV<br>SELF ASSIGN<br>ments                                                                                                    | ALUATIONS                                 | PAYMENTS<br>ATTACH                                                                                                    | BLOCKS<br>MASTER SCHEDULE                                                                                                    | LISTS                                                                                                    | MYREFERE                   | E PRO<br>ubmit E:                                                                                                    | Gil Ui<br>Grou<br>FILE<br>xit                                  | rban (Official)<br>SWMSRA<br>up ID: 103800   |
| IN<br>LENDAR<br>Attachi                                                                                                    | SCHEDULE EV<br>SELF ASSIGN<br>ments<br>evel, and team to view the                                                                                                    | ALUATIONS                                 | PAYMENTS<br>ATTACH                                                                                                    | BLOCKS<br>MASTER SCHEDULE                                                                                                    | LISTS                                                                                                    | MYREFERE                   | E PRO<br>ubmit E:                                                                                                    | Gil Ur<br>Grou<br>FILE<br>xit                                  | rban (Official)<br>SWMSRA<br>Ip ID: 103800   |
| AIN<br>ALENDAR<br>Attachi<br>the sport, I                                                                                                    | SCHEDULE EV<br>SELF ASSIGN<br>ments<br>evel, and team to view the<br>Middle School •                                                                                                    | ALUATIONS<br>eir game schedu<br>Level:    | PAYMENTS<br>ATTACH<br>ule:<br>Boys -                                                                                                    | BLOCKS<br>MASTER SCHEDULE<br>Team:                                                                                                    | LISTS                                                                                                    | MYREFERE<br>S<br>sville FC | E PRO<br>ubmit E:                                                                                                    | Gii Ui<br>Grou<br>FILE<br>xit                                  | tban (Official)<br>SWINSRA<br>μρ ID: 103800  |
| AIN<br>ALENDAR<br>Attachi<br>the sport, I                                                                                                    | SCHEDULE EV<br>SELF ASSIGN<br>ments<br>evel, and team to view the<br>Middle School •<br>Date & Time                                                                                                    | ALUATIONS<br>eirgame schedu<br>Level:     | PAYMENTS<br>ATTACH<br>ule:<br>Boys •<br>Site                                                                                                    | BLOCKS<br>MASTER SCHEDULE<br>Team:                                                                                                    | LISTS<br>Steven:<br>Home                                                                                                    | MYREFERE<br>Sville FC      | E PRO<br>ubmit Es<br>Team De<br>Away                                                                                                    | Gil Ui<br>Grou<br>FILE<br>xit<br>tails                         | tban (Official)<br>SWMSRA<br>up ID: 103800   |
| This contracts the sport, I                                                                                                    | SCHEDULE EV<br>SELF ASSIGN<br>ments<br>evel, and team to view the<br>Middle School •<br>Date & Time<br>9/10/2009 Thu 6:00 PM                                                                                                    | ALUATIONS<br>bir game schedu<br>Level:    | PAYMENTS<br>ATTACH<br>ule:<br>Boys •<br>Site<br>Covert                                                                                                    | BLOCKS<br>MASTER SCHEDULE<br>Team:                                                                                                    | LISTS<br>Steven:<br>Home<br>CovertMS                                                                                                    | MYREFERE<br>S              | E PRO<br>ubmit E:<br>Team De<br>Away<br>Stevensville FC                                                                                       | Gil UI<br>Grou<br>FILE<br>tails<br>A                           | rban (Official)<br>SWMSRA<br>Ip ID: 103800   |
| The sport of the sport of the s                                                                                                    | SCHEDULE EV<br>SELF ASSIGN<br>ments<br>evel, and team to view the<br>Middle School •<br>Date & Time<br>9/10/2009 Thu 6:00 PM<br>9/16/2009 Wed 6:00 PM                                                                                                    | ALUATIONS<br>bir game schedu<br>Level:    | PAYMENTS<br>ATTACH<br>ule:<br>Boys •<br>Site<br>Covert<br>Dowagiac                                                                                                    | BLOCKS<br>MASTER SCHEDULE<br>Team:                                                                                                    | LISTS<br>Steven:<br>Home<br>CovertMS<br>Dowagiac MS                                                                                                    | MYREFERE<br>S              | E PRO<br>ubmit E:<br>Team De<br>Away<br>Stevensville FC<br>Stevensville FC                                                                    | Gil Uk<br>Grou<br>FILE                                         | ttan (Oficial)<br>SWMSRA<br>up ID: 103800    |
| AIN ALENDAR<br>ALENDAR<br>I Attachi<br>tthe sport, I<br>t<br>e                                                                                                    | SCHEDULE EV<br>SELF ASSIGN<br>ments<br>evel, and team to view the<br>Middle School •<br>Date & Time<br>9/10/2009 Thu 6:00 PM<br>9/16/2009 Wed 6:00 PM                                                                                                    | ALUATIONS<br>sirgame schedt<br>Level:     | PAYMENTS<br>ATTACH<br>ule:<br>Boys •<br>Site<br>Covert<br>Dowagiac<br>RockeyWeedd                                                                                               | BLOCKS<br>MASTER SCHEDULE                                                                                                    | LISTS<br>Stevens<br>Home<br>CovertMS<br>Dowagiac MS<br>Stevensville FC                                                                                                    | MYREFERE<br>S              | E PRO<br>ubmit E:<br>Team De<br>Away<br>Stevensville FC<br>Stevensville FC<br>Stevensville FC                                                 | Gil Uk<br>Grou<br>FILE<br>tails<br>tails                       | ttan (Oficial)<br>SWMSRA<br>up ID: 103800    |
| AIN ALLENDAR<br>ALLENDAR<br>ALLENDAR | SCHEDULE EV<br>SELF ASSIGN<br>Meents<br>evel, and team to view the<br>Middle School •<br>Date & Time<br>9/10/2009 Thu 6:00 PM<br>9/16/2009 Wed 6:00 PM<br>9/17/2009 Thu 6:00 PM                                                                                                    | ALUATIONS<br>bir game schedt<br>Level:    | PAYMENTS<br>ATTACH<br>Ule:<br>Boys •<br>Site<br>Covert<br>Dowagiac<br>RockeyWeed<br>Lakeshore                                                                                   | BLOCKS<br>MASTER SCHEDULE                                                                                                    | LISTS<br>Stevens<br>Home<br>CovertMS<br>Dowagiac MS<br>Stevensville FC<br>Stevensville FC                                                                                                    | MYREFERE<br>Soville FC     | E PRO<br>ubmit E:<br>Team De<br>Away<br>Stevensville FC<br>Stevensville FC<br>Stevensville FC<br>Upton MS Maize<br>Bridgman MS                | Gil Uk<br>Grou<br>FILE<br>xit<br>tails<br>A                    | ttan (Official)<br>SWMSRA<br>up ID: 103800   |
| Dite<br>IN<br>LENDAR<br>Attachi<br>the sport, I                                                                                                    | SCHEDULE EV<br>SELF ASSIGN<br>Ments<br>evel, and team to view the<br>Middle School •<br>Date & Time<br>9/10/2009 Thu 6:00 PM<br>9/16/2009 Wed 6:00 PM<br>9/17/2009 Thu 6:00 PM<br>9/17/2009 Thu 6:00 PM                                                                                                    | ALUATIONS<br>birgame schedt<br>Level:     | PAYMENTS<br>ATTACH<br>Ule:<br>Boys •<br>Site<br>Covert<br>Dowagiac<br>RockeyWeed<br>Lakeshore<br>RockeyWeed                                                                     | BLOCKS<br>MASTER SCHEDULE                                                                                                    | LISTS<br>Stevens<br>Home<br>CovertMS<br>Dowagiac MS<br>Stevensville FC<br>Stevensville FC<br>Stevensville FC                                                                                           | MYREFERE<br>Sville FC      | E PRO<br>ubmit E:<br>Team De<br>Away<br>Stevensville FC<br>Stevensville FC<br>Upton MS Maize<br>Bridgman MS<br>Dowagiac MS                    | Gi Uk<br>Grou<br>FILE<br>xit<br>tails<br>A<br>;<br>;<br>;<br>; | ttan (Oficial)<br>SWMSRA<br>up ID: 103800    |
| Dite<br>IN<br>LENDAR<br>Attachi<br>the sport, I                                                                                                    | SCHEDULE EV<br>SELF ASSIGN<br>Ments<br>evel, and team to view the<br>Middle School •<br>Date & Time<br>9/10/2009 Thu 6:00 PM<br>9/16/2009 Wed 6:00 PM<br>9/17/2009 Thu 6:00 PM<br>9/22/2009 Tue 6:15 PM<br>9/22/2009 Tue 6:00 PM                                                                                                    | ALUATIONS<br>bir game schedu<br>Level:    | PAYMENTS<br>ATTACH<br>Ule:<br>Boys •<br>Site<br>Covert<br>Dowagiac<br>RockeyWeed<br>Lakeshore<br>RockeyWeed                                                                     | BLOCKS MASTER SCHEDULE Team: Team: HS Field 9 Field 9 | LISTS<br>Stevens<br>Home<br>CovertMS<br>Dowagiac MS<br>Stevensville FC<br>Stevensville FC<br>Stevensville FC<br>Stevensville FC                                                                        | MYREFERE<br>Sville FC      | E PRO<br>ubmit E:<br>Team De<br>Away<br>Stevensville FC<br>Stevensville FC<br>Upton MS Maize<br>Bridgman MS<br>Dowagiac MS<br>Stevensville FC | Gil Uk<br>Grou<br>FILE                                         | ttan (Oficial)<br>SWMSRA<br>up ID: 103800    |
| The sport, I                                                                                                    | SCHEDULE         EV           SELF ASSIGN         SELF ASSIGN           ments         SELF ASSIGN           evel, and team to view the         Middle School •           Date & Time         9/10/2009 Thu 6:00 PM           9/16/2009 Wed 6:00 PM         9/17/2009 Thu 6:00 PM           9/22/2009 Tue 6:15 PM         9/22/2009 Tue 6:00 PM           9/22/2009 Tue 6:00 PM         10/1/2009 Thu 6:00 PM                                                                                                    | ALUATIONS                                 | PAYMENTS<br>ATTACH<br>Ule:<br>Boys •<br>Site<br>Covert<br>Dowagiac<br>RockeyWeed<br>RockeyWeed<br>RockeyWeed<br>Niles HS                                                        | BLOCKS MASTER SCHEDULE Team: Team: HS Field 9 Field 9 | LISTS<br>Steven:<br>CovertMS<br>Dowagiac MS<br>Stevensville FC<br>Stevensville FC<br>Stevensville FC<br>LMC Laker Futbol<br>Niles Ring Lardner                                                         | MYREFERE<br>Sville FC      | E PRO                                                                                                    | Gil Uk<br>Grou<br>FILE                                         | ttan (Oficial)<br>SWMSRA<br>up ID: 103800    |
| The sport, I                                                                                                    | SCHEDULE         EV           SELF ASSIGN         SELF ASSIGN           ments         SELF ASSIGN           evel, and team to view the         Middle School •           Date & Time         9/10/2009 Thu 6:00 PM           9/16/2009 Wed 6:00 PM         9/17/2009 Thu 6:00 PM           9/22/2009 Tue 6:15 PM         9/22/2009 Tue 6:00 PM           9/22/2009 Tue 6:00 PM         10/1/2009 Thu 6:00 PM           10/1/2009 Thu 6:00 PM         10/1/2009 Thu 6:00 PM                                                                                                   | ALUATIONS                                 | PAYMENTS<br>ATTACH<br>Ule:<br>Boys •<br>Site<br>Covert<br>Dowagiac<br>RockeyWeed<br>RockeyWeed<br>RockeyWeed<br>Niles HS<br>RockeyWeed                                          | BLOCKS MASTER SCHEDULE Team: Team: HS Field 9 Field 9 | LISTS<br>Steven:<br>CovertMS<br>Dowagiac MS<br>Stevensville FC<br>Stevensville FC<br>Stevensville FC<br>LMC Laker Futbol<br>Niles Ring Lardner<br>Stevensville FC                                      | MYREFERE<br>Sville FC      | E PRO                                                                                                    | Gi Uk<br>Grou<br>FILE                                          | ttan (Oficiai)<br>SWMSRA<br>up ID: 103800    |
| rbite<br>AIN<br>ALENDAR<br>Attachu<br>the sport, I<br>e                                                                                                    | SCHEDULE         EV           SELF ASSIGN         SELF ASSIGN           ments         SELF ASSIGN           evel, and team to view the         Middle School •           Date & Time         9/10/2009 Thu 6:00 PM           9/16/2009 Wed 6:00 PM         9/17/2009 Thu 6:00 PM           9/22/2009 Tue 6:15 PM         9/22/2009 Tue 6:00 PM           9/22/2009 Tue 6:00 PM         10/1/2009 Thu 6:00 PM           10/12/2009 Tue 6:00 PM         10/1/2009 Thu 6:00 PM                                                                                                  | ALUATIONS                                 | PAYMENTS<br>ATTACH<br>Ule:<br>Boys •<br>Site<br>Covert<br>Dowagiac<br>RockeyWeed<br>RockeyWeed<br>RockeyWeed<br>Niles HS<br>RockeyWeed<br>RockeyWeed                            | BLOCKS MASTER SCHEDULE Team: Team: HS Field 9 Field 9 | LISTS<br>LISTS<br>Stevens<br>Home<br>Covert MS<br>Dowagiac MS<br>Stevensville FC<br>Stevensville FC<br>Stevensville FC<br>LMC Laker Futbol<br>Niles Ring Lardner<br>Stevensville FC<br>Stevensville FC | MYREFERE<br>Sville FC      | E PRO                                                                                                    | Gil Uk<br>Grou<br>FILE                                         | ttan (Oficiai)<br>SWMSRA<br>up ID: 103800    |
| ALIN<br>CALENDAR<br>CALENDAR<br>d Attachu<br>atthe sport, I<br>wt:                                                                                                    | SCHEDULE         EV           SELF ASSIGN         SELF ASSIGN           ments         SELF ASSIGN           Middle School            9/10/2009 Thu 6:00 PM         9/10/2009 Thu 6:00 PM           9/12/2009 Thu 6:00 PM         9/22/2009 Thu 6:00 PM           9/22/2009 Thu 6:00 PM         9/22/2009 Thu 6:00 PM           9/22/2009 Thu 6:00 PM         10/1/2009 Thu 6:00 PM           10/1/2009 Thu 6:00 PM         10/1/2009 Thu 6:00 PM           10/1/2009 Thu 6:00 PM         10/1/2009 Thu 6:00 PM           10/1/2009 Thu 6:00 PM         10/1/2009 Thu 6:00 PM | ALUATIONS                                 | PAYMENTS<br>ATTACH<br>Jle:<br>Boys •<br>Site<br>Covert<br>Dowagiac<br>RockeyWeed<br>Lakeshore<br>RockeyWeed<br>RockeyWeed<br>Niles HS<br>RockeyWeed<br>RockeyWeed<br>RockeyWeed | BLOCKS MASTER SCHEDULE Team: Team: HS Field9 HS Field9 Field9 S Field9 S S                                                                                                    | LISTS<br>LISTS<br>Stevens<br>Home<br>Covert MS<br>Dowagiac MS<br>Stevensville FC<br>Stevensville FC<br>LMC Laker Futbol<br>Niles Ring Lardner<br>Stevensville FC<br>Stevensville FC<br>Utdon MS Blue   | MYREFERE<br>Sville FC      | E PRO                                                                                                    | Gi Uk<br>Grou<br>FILE                                          | ttan (Oficiai)<br>SWMSRA<br>up ID: 103800    |

10. Payments: These features are not being used in WMSRA. You can create an Arbiter Pay account in this section. Arbiter Pay account is needed if you referee High School and some Middle School

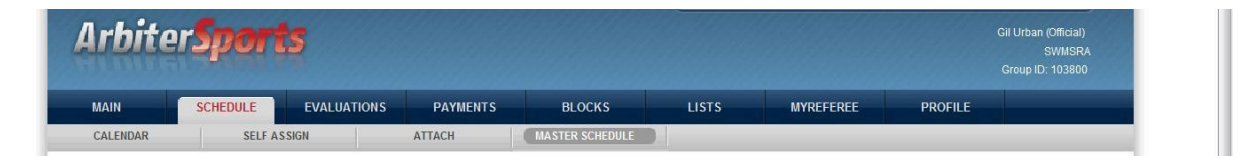

#### 11. Blocks: Where you go to provide input / restrictions about your assignments

- a. Dates/Calendar: Need to update your availability by blocking bad dates
- b. Sites: Allows you block being assigned at a specific site
- c. Teams: Allows you block being assigned a specific team
- d. Travel Limits: Specifies the travel distance for your assignments
- e. Postal Codes: Allows you block being assigned a specific zip code area
- f. Summary: Provides you a summary report of all your blocks

| MAIN                                                                                                    | SCHEDULE                                                                    | EVALUATIONS                                                           | PAYMENTS                                | BLOCKS                                            | LISTS                                      | MYREFEREE | PROFILE                                                                                                    |                                                       |
|----------------------------------------------------------------------------------------------------|-----------------------------------------------------------------------------|-----------------------------------------------------------------------|-----------------------------------------|---------------------------------------------------|--------------------------------------------|-----------|----------------------------------------------------------------------------------------------------|-------------------------------------------------------|
| DATES                                                                                                    | SITES                                                                       |                                                                       | TEAMS                                   | TRAVEL LIMITS                                     | POSTAL CODES                               | SU SU     | MMARY                                                                                                    |                                                       |
| Groups                                                                                                    | Calendar                                                                    |                                                                       |                                         |                                                   |                                            |           | _                                                                                                    |                                                       |
| 03176                                                                                                    | Action - "View                                                              | Schedule"                                                             |                                         |                                                   |                                            |           | Exit                                                                                                    |                                                       |
| 03585                                                                                                    | Time Dense                                                                  |                                                                       |                                         |                                                   | Data                                       |           |                                                                                                    |                                                       |
| 03800                                                                                                    | Time Range                                                                  | 0.00 414                                                              |                                         |                                                   | Date                                       | From      |                                                                                                    |                                                       |
| Action                                                                                                    | Fror                                                                        | n 8.00 AM *                                                           |                                         |                                                   |                                            | T.        | App                                                                                                    | ly                                                    |
| iew Schedule                                                                                                    | Т                                                                           | o 5:00 PM -                                                           |                                         |                                                   |                                            | 10        |                                                                                                    |                                                       |
| Block All Day                                                                                                    |                                                                             |                                                                       |                                         |                                                   |                                            | SMT       | WTF                                                                                                    | S                                                     |
| Block Part Day                                                                                                    |                                                                             |                                                                       |                                         |                                                   |                                            |           |                                                                                                    | _                                                     |
|                                                                                                    |                                                                             |                                                                       |                                         |                                                   |                                            |           |                                                                                                    |                                                       |
| Clear Blocks                                                                                                    |                                                                             |                                                                       |                                         |                                                   |                                            |           |                                                                                                    |                                                       |
| clear Blocks<br>add Notes                                                                                                    | Action - " Vi                                                               | iew Schedule"                                                         |                                         |                                                   |                                            |           | Month                                                                                                    | Apr 2010 •                                            |
| Clear Blocks<br>add Notes<br>Reports                                                                                                    | Action - " Vi                                                               | iew Schedule"                                                         |                                         |                                                   |                                            |           | Month                                                                                                    | Apr 2010 🔻                                            |
| Clear Blocks<br>dd Notes<br>Reports<br>alendar                                                                                                    | Action - " Vi                                                               | iew Schedule"                                                         |                                         | April 20                                          | 0                                          |           | Month                                                                                                    | Apr 2010 👻                                            |
| Clear Blocks<br>add Notes<br>Reports<br>alendar<br>Legend                                                                                                   | Action - " Vi<br>March<br>Sun                                               | iew Schedule"                                                         | Tue 20                                  | April 20<br>Wed                                   | 0<br>Thu                                   |           | Month                                                                                                    | Apr 2010 -<br>May<br>Sat                              |
| Clear Blocks<br>add Notes<br>Reports<br>alendar<br>Legend<br>Assigned<br>Game                                                                               | Action - " Vi<br>March<br>28                                                | iew Schedule"<br>Mon<br>29                                            | Tue<br>30                               | April 20<br>Wed                                   | 0<br>Thu<br>1                              | r         | Month                                                                                                    | May<br>Sat<br>3                                       |
| Clear Blocks<br>dd Notes<br>Reports<br>alendar<br>Legend<br>Assigned<br>Game<br>Attached Game                                                               | Action - " Vi<br>March<br>Sun<br>28<br>4                                    | iew Schedule"<br>29<br>5                                              | Tue<br>30<br>6                          | April 20<br>Wed<br>31<br>7                        | 0<br>Thu<br>1<br>8<br>45                   |           | Month                                                                                                    | Apr 2010<br>May<br>Sat<br>10<br>17                    |
| Clear Blocks<br>dd Notes<br>Reports<br>alendar<br>Legend<br>Assigned<br>Game<br>Attached Game                                                               | Action - " Vi<br>March<br>28<br>4<br>11                                     | iew Schedule"<br>Mon<br>29<br>5<br>12                                 | Tue<br>30<br>6<br>13<br>20              | April 20<br>Wed<br>31<br>7<br>14<br>21            | 0<br>Thu<br>1<br>8<br>15<br>22             |           | Month<br>2 2 9<br>16 23                                                                                         | May<br>Sat<br>3<br>10<br>17<br>24                     |
| Clear Blocks<br>dd Notes<br>Reports<br>lalendar<br>Legend<br>Assigned<br>Game<br>Attached Game<br>Pending Game                                              | Action - " Vi<br>March<br>28<br>4<br>11<br>18<br>25                         | iew Schedule"<br>Mon<br>29<br>5<br>12<br>19                           | Tue<br>30<br>6<br>13<br>20<br>27        | April 20<br>Wed<br>31<br>7<br>14<br>21<br>28      | 0<br>Thu<br>1<br>8<br>15<br>22<br>29       |           | Month<br>2 2 9<br>16<br>23                                                                                      | May<br>Sat<br>3<br>10<br>17<br>24<br>1                |
| Clear Blocks<br>dd Notes<br>Reports<br>alendar<br>Legend<br>Assigned<br>Game<br>Pending Game<br>Full Day Block                                              | Action - " Vi<br>March<br>28<br>4<br>11<br>18<br>25<br>2                    | iew Schedule''                                                        | Tue<br>30<br>6<br>13<br>200<br>27       | April 20<br>Wed<br>31<br>7<br>14<br>21<br>28<br>5 | 0<br>Thu<br>1<br>8<br>15<br>22<br>29<br>29 |           | Month 2 2 9 16 23 30 7                                                                                          | May<br>Set<br>3<br>10<br>17<br>24<br>1<br>2           |
| Clear Blocks<br>dd Notes<br>Reports<br>Legend<br>Assigned<br>Attached Game<br>Pending Game<br>Full Day Block<br>Part Day Block                              | Action - " Vi<br>March<br>28<br>4<br>11<br>18<br>25<br>2                    | iew Schedule''<br>29<br>6<br>12<br>19<br>26<br>3                      | Tue<br>30<br>6<br>13<br>20<br>27<br>4   | April 20<br>Wed<br>31<br>7<br>14<br>21<br>28<br>5 | 0 Thu 1 1 8 15 22 29 Calend                | ar j      | Image: North           Image: North           2           9           16           23           300           7 | May<br>Sat<br>3<br>10<br>17<br>24<br>1<br>8           |
| Clear Blocks<br>dd Notes<br>Reports<br>alendar<br>Legend<br>Assigned<br>Assigned<br>Game<br>Pending Game<br>Full Day Block<br>Open Day                      | Action - " Vi<br>March<br>28<br>4<br>11<br>18<br>25<br>2                    | iew Schedule"<br>29<br>6<br>12<br>19<br>26<br>3                       | Tue<br>30<br>6<br>13<br>20<br>27<br>4   | April 20<br>Wed<br>31<br>7<br>14<br>21<br>28<br>5 | 0 Thu 1 1 8 15 22 29 Calend                | ar        | Month                                                                                                    | May<br>Sat<br>3<br>10<br>17<br>24<br>1<br>8           |
| Clear Blocks<br>dd Notes<br>Reports<br>alendar<br>Legend<br>Assigned<br>Assigned<br>Assigned<br>Pending Came<br>Fut Day Block<br>Part Day Block<br>Open Day | Action - " Vi<br>March<br>28<br>4<br>11<br>18<br>25<br>2<br>3/6/2010 - Game | iew Schedule"<br>29<br>6<br>12<br>19<br>26<br>3<br>3<br>es and Blocks | 5 Tue<br>30<br>6<br>13<br>20<br>27<br>4 | April 20<br>Wed<br>31<br>7<br>14<br>21<br>28<br>5 | 0 Thu 1 1 8 15 22 29 Calend                | ar j      | Month 2 9 9 16 23 30 7 Dele                                                                                     | May<br>Sat<br>3<br>10<br>17<br>24<br>1<br>8<br>*<br>* |

#### Lists: Where you go to find someone phone number, email address, etc

- g. Officials: active and ready officials, click on name for picture and contact info
- h. Contacts: all types of contacts,
- Sites/Contacts: game locations and contact for location i.
  - 1. directions by clicking on address
- j. Teams: Athletic Director, Asst to AD, Coach, Team Manager, League Officials
  - 1. Filters for getting list by specified criteria available (this is only maintained for High School contacts)

| Arbiter.                          | Spor     | 15               |          |                     |              |              |           | Gil Urban (Official)<br>SWMSRA<br>Group ID: 103800 |
|-----------------------------------|----------|------------------|----------|---------------------|--------------|--------------|-----------|----------------------------------------------------|
| MAIN                              | SCHEDULE | EVALUATIONS      | PAYMENTS | BLOCKS              | LISTS        | MYREFEREE    | PROFILE   |                                                    |
| OFFICIALS                         | со       | NTACTS           | SITES    | TEAMS               | FORMS        |              |           |                                                    |
| Utilities                         | 0/5      |                  |          |                     |              |              | Last Na   | ame Filter                                         |
| Filter                            | Offici   | ais              |          |                     |              |              | [Clear La | st Name Filter]                                    |
| Reports                           |          | Ful              | Name     |                     |              | Email        |           |                                                    |
| Roster                            |          | Allard, Paul     |          | alla7172@yahoo.c    | om           | 101001000000 |           |                                                    |
| Normal                            |          | Annis, Riley     |          | linkaddict@comca    | stnet        |              |           |                                                    |
| Not Ready                         |          | Annis, Stacy     |          | 20hexagons@con      | ncastnet     |              |           |                                                    |
| Inactive                          |          | Ashley, Brandon  |          | smashleys@com       | astnet       |              |           |                                                    |
| Not Joined                        | V        | Barreiro, Laz    |          | lazmataz825@yał     | ioo.com      |              |           |                                                    |
|                                   |          | Blackwell, Simon |          | simon@pdispirit.c   | om           |              |           |                                                    |
| Display                           | V        | Boelcke, Dave    |          | dave@boelckehea     | ting.com     |              |           |                                                    |
| Rows: 20                          |          | Bowker, Paul     |          | bowkerpaul1@aol     | com          |              |           |                                                    |
| Save settings<br>Reset to default | V        | Bowman, Jim      |          | lancelot@amerited   | hnet         |              |           |                                                    |
| Filters                           |          | Carlson, Mary Jo |          | carlsonwitch@aol    | com          |              |           |                                                    |
| None Applied                      |          | Clark, Robert    |          | bandbclark2@gma     | ail.com      |              |           |                                                    |
| Count: 106                        |          | Coffing, Steve   |          | srcoffing2000@ac    | l.com        |              |           |                                                    |
| Sort                              |          | Conner, Liam     |          | odalkey@comcas      | inet         |              |           |                                                    |
| Name                              |          | Cultice, Bob     |          | culbob@sbcgloba     | net          |              |           |                                                    |
| Email<br>City                     |          | Dotson, Brianna  |          | loriandcharliedotso | n@yahoo.com  |              |           |                                                    |
| State<br>Postal Code              |          | Dotson, Chad     |          | chadlesdotson@y     | ahoo.com     |              |           |                                                    |
| - ostal obde                      | V        | Dotson, Charles  |          | ChasDotson@bci      | vildblue.com |              |           |                                                    |
|                                   |          | Embury, Mike     |          | membury@sbcgld      | balnet       |              |           |                                                    |

mailto:culbob@sbcglobal.net

k. Forms: Where you find various referee and WMSRA documentation. We have posted all important documents and form. We have scorecards, fee information, game reports, bylaws, etc. WMSRA will be migrating to WMSRA website at https://www.wmsra.org/ for general information and forms.

| Arbite    | er <b>Sport</b> | s        |          |       | SWITCH    | VIEWS   SUPPORT | MY ACCOUNT | SIGN OUT<br>Gil Urban (Official)<br>SWMSRA<br>Group ID: 103800 |
|-----------|-----------------|----------|----------|-------|-----------|-----------------|------------|----------------------------------------------------------------|
| MAIN      | SCHEDULE        | PAYMENTS | BLOCKS   | LISTS | MYREFEREE | CONNECTED       | PROFILE    |                                                                |
| OFFICIALS | ASSN. OF        | FICERS   | CONTACTS | SITES | TEAMS     |                 | FORMS      |                                                                |

#### Forms

| Name                                                                | Date       |
|---------------------------------------------------------------------|------------|
| 00) Arbiter Tips                                                    | 1/15/2008  |
| 00) OSI Order Form                                                  | 8/1/2011   |
| 00) Soccer Rules Comparative Study                                  | 8/11/2011  |
| 01) Scorecard College Referee                                       | 1/2/2008   |
| 02) Scorecard MHSAA Referee                                         | 1/2/2008   |
| 03) Scorecard USSF Referee                                          | 1/2/2008   |
| 04) Scorecard PK Overtime                                           | 1/2/2008   |
| 05) BSL Game Report                                                 | 5/4/2009   |
| 05) How to File Game Report                                         | 4/10/2012  |
| 06) Game Report Middle School                                       | 1/2/2008   |
| 07) Game Report WMYSA                                               | 1/2/2008   |
| 08) League Info Fees 08-09                                          | 9/8/2008   |
| 09) SWMSRA By-Laws 10-28-07                                         | 1/3/2008   |
| 10) SWMSRA 2010 Financial Rpt                                       | 10/26/2011 |
| 10) SWMSRA 2011 Assignor Rpt                                        | 11/5/2011  |
| 11) SWMSRA 2011 Financial Rpt                                       | 10/26/2011 |
| 12) USSF USYSA Small-Sided Games Rule Highlights v3                 | 1/3/2008   |
| 13) USSF USYSA Small-Sided Rules v3 (complete U6 thru U12 Handbook) | 1/3/2008   |
| 14) USSF Supplemental Game Report                                   | 1/3/2008   |
| 15) USSF 4th Official Report                                        | 1/3/2008   |
| 16) USSF WMYSA Location of Teams and Specator Policy                | 9/4/2012   |
| 17) USSF WMYSA Player Pass                                          | 9/6/2012   |
| 20) MHSAA 2012 HS Overtime Guidance                                 | 8/29/2011  |
| 21) MHSAA Sportsmanship Criteria                                    | 8/7/2009   |
| 22) MHSAA Sportsmanship Form                                        | 11/2/2011  |
| 23) MHSAA Pre/Post Game Referee Advice                              | 8/19/2011  |
| 24) MHSAA Card Referee Guidance                                     | 1/3/2008   |
| 25) MHSAA Scorekeeper's Sheet                                       | 1/3/2008   |
| 26) MHSAA NFHS Soccer 2011 Rule Changes                             | 8/11/2011  |
| 30) College Dress Code                                              | 1/3/2008   |

Wayne Wilkinson WMSRA Assignor wayne@teamwilkinson.com 269-217-2052 Mobile

### https://www.wmsra.org/

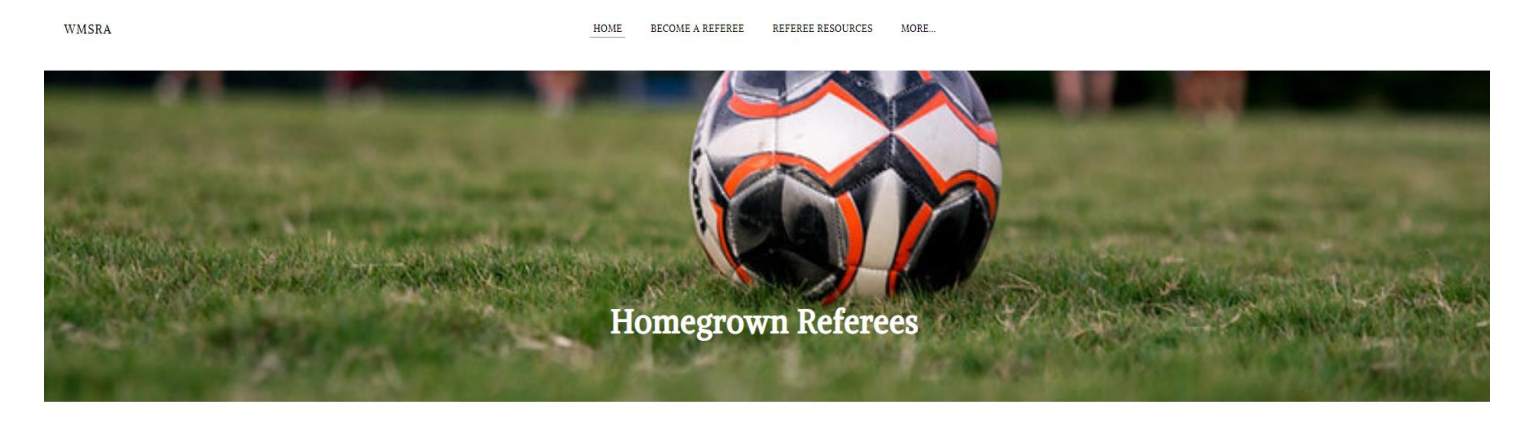

#### Welcome to the West Michigan Soccer Referee Association

We're here to make your transition into the world of reffing soccer easier, and to support you in your goals for your referee career. The purpose of WMSRA is to promote soccer, maintain a high standard of officiating, encourage fair play and good sporting behavior, make available an adequate number of well trained and capable referees, and cooperate with other organizations in promoting soccer.

Head to  $\underline{\mathrm{WMYSA}}$  at this link (and follow their twitter feed) to see any field closings for inclement weather!